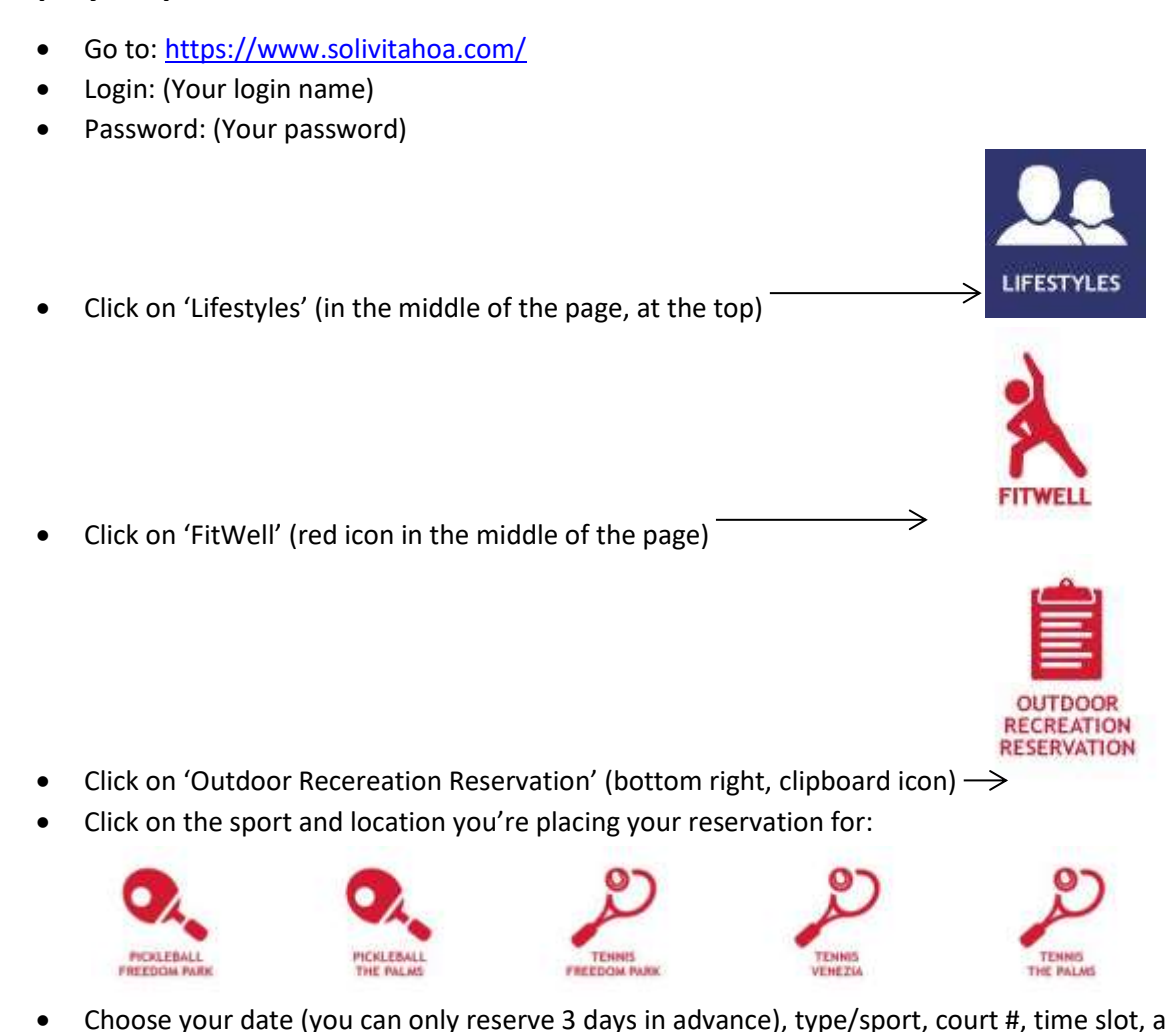

Step by Step Procedure to Reserve Tennis or Pickleball Courts

- Choose your date (you can only reserve 3 days in advance), type/sport, court #, time slot, and reservation length (min. of 30 min. for either, max. of 1.5hrs. for Pickleball, 2hrs. for Tennis).
  - If the time slot you want isn't there, the court is unavailable at that time.

| Reservation Length: |                          |
|---------------------|--------------------------|
| Name of Group/Club: |                          |
| Your Name:          | Rec Reservation          |
| Cell Phone #:       |                          |
| Household Phone #:  |                          |
| Email:              | solivitarecreservations@ |
| Comments:           |                          |
|                     | Reserve                  |

Date: Friday, 02/07/20 07:30am

- Check the email to see if it's correct. You will receive a confirmation email when you click 'Reserve' from <u>noreply@connectioneighbors.com</u>.
- A pop-up will appear saying 'Your reservation has been Successfully Placed', click 'OK'.